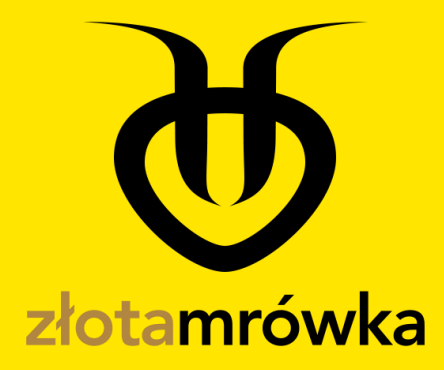

# **INSTRUKCJA POŻYCZKOBIORCY**

# Spis treści

| Logowanie do systemu         | 2  |
|------------------------------|----|
| Edycja profilu               | 4  |
| Weryfikacja konta            | 5  |
| Poziomy weryfikacji          | 6  |
| Wnioski pożyczkowe           |    |
| Zakładanie wniosku           | 12 |
| Obsługa wniosku              |    |
| Wnioski publiczne            |    |
| Wnioski prywatne             |    |
| Ustawienia konta użytkownika | 15 |
| Zmiana hasła                 | 15 |
| Logowanie dwuetapowe         |    |
| Historia działań             |    |
| Historia płatności           | 16 |
| Usunięcie konta              | 17 |

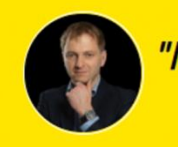

"Niech Twoje złotówki, pracują jak złote mrówki!" ~ Krzysztof Stosio, CEO

# Logowanie do systemu

Pierwszym krokiem, który należy wykonać po zarejestrowaniu się i aktywowaniu konta, to przejść do logowania w serwisie, wybierając żółty przycisk "**Zaloguj się**" lub wybierając opcję "**wejdź do mrowiska**" w prawym górnym rogu ekranu.

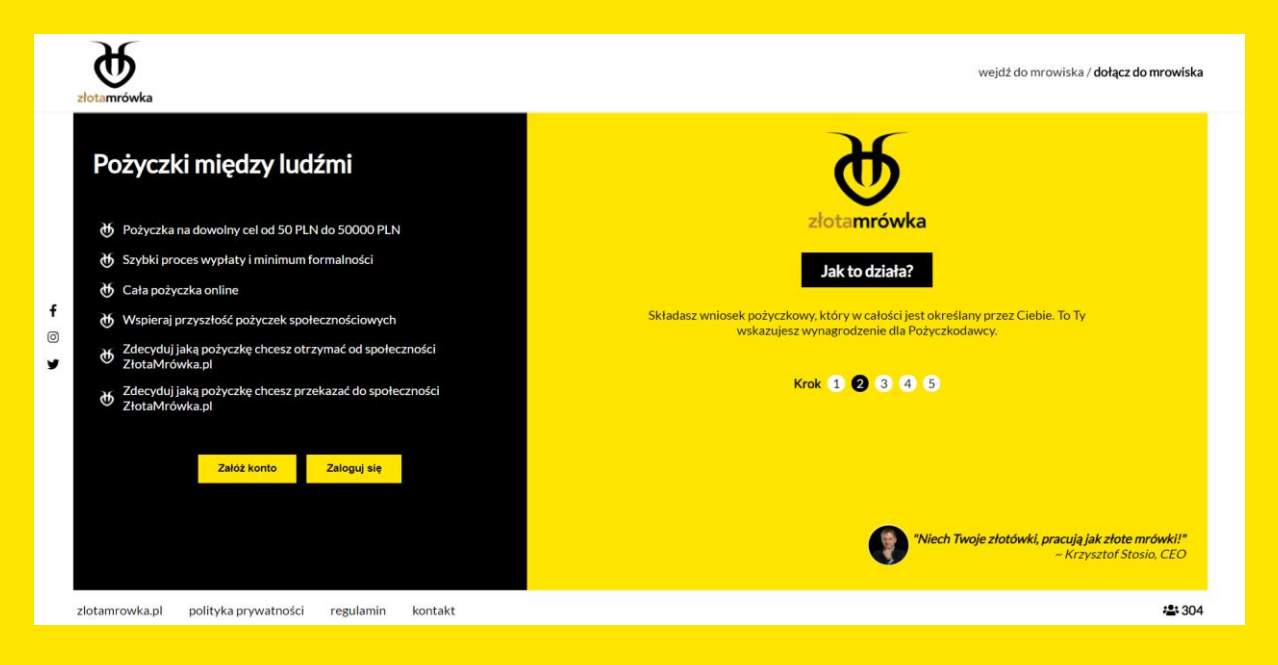

Po wybraniu jednej z powyższych opcji, ukaże się nam podstrona logowania w której należy **wpisać** swój **login** ustawiony podczas rejestracji.

|             | złotamrówka                                           | wejdź do mrowiska / <b>dołącz do mrowiska</b> |
|-------------|-------------------------------------------------------|-----------------------------------------------|
| f<br>©<br>¥ | Zaloguj się<br>do mrowiska                            | Wpisz swój login<br>Dalej                     |
|             | 100% bezpieczeństwa transakcji                        | Nie pamiętasz loginu?                         |
|             | zlotamrowka.pl polityka prywatności regulamin kontakt |                                               |

Po wpisaniu prawidłowego, istniejącego loginu użytkownika, pojawi się możliwość **wpisania hasła**. W lewej części ekranu powinien pokazać się obrazek zabezpieczający wybrany podczas rejestracji, z aktualną godziną i datą.

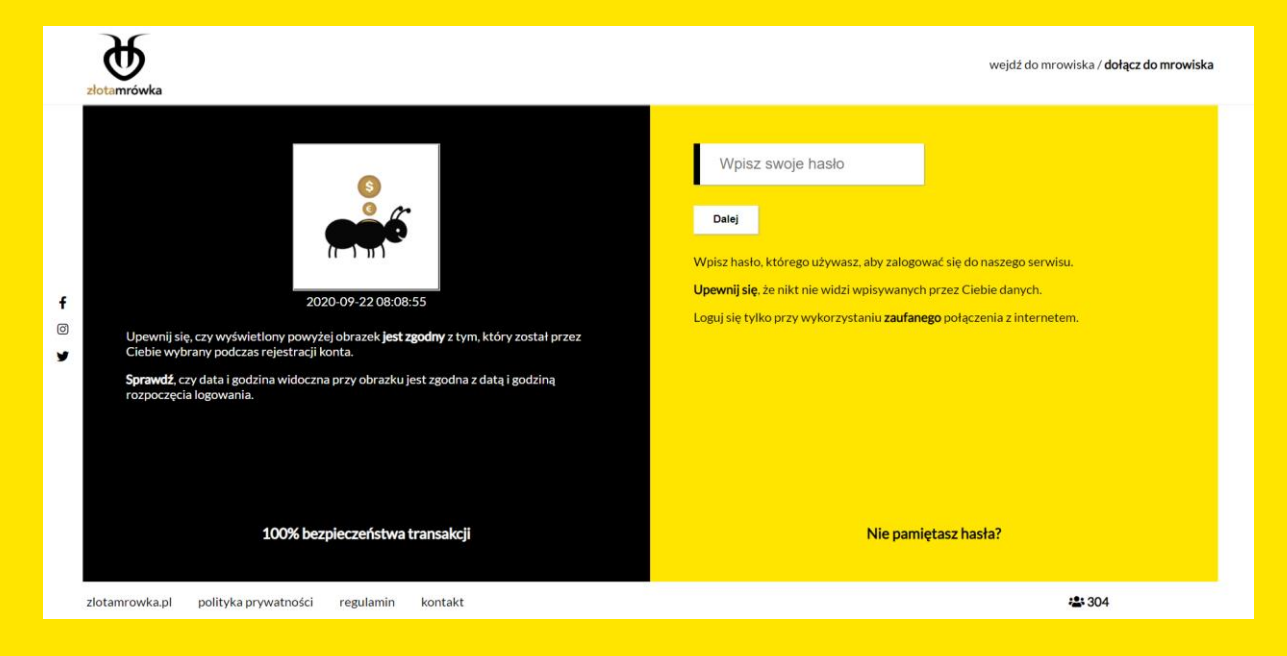

Po prawidłowym zalogowaniu zobaczymy kokpit użytkownika. Umiejscowione po lewej stronie **menu**, można **rozwinąć** wybierając strzałkę w prawo z podpisem "**ROZWIŃ MENU**" ukazując następne istniejące zakładki w witrynie.

Niektóre opcje będą zablokowane, ponieważ wymagają odpowiedniej **weryfikacji konta**, o której mowa w następnym punkcie instrukcji.

| złotamrów                             | vka                             |                                                                     |                               |
|---------------------------------------|---------------------------------|---------------------------------------------------------------------|-------------------------------|
| ►<br>Rozwiń menu                      | Kokpit                          |                                                                     |                               |
| Cokpit                                |                                 | + Utwórz wniosek                                                    | 🖹 Moje wnioski                |
| Wiadomości                            |                                 | Umowy pożyczkowe                                                    | 🤹 Wnioski publiczne           |
| Weryfikacja<br>Die<br>Moje<br>wnioski | 8                               | <b>Otwarte wnioski</b><br>0                                         |                               |
| ¥<br>Wnioski<br>publiczne             |                                 | Limit zadłużenia<br>2500 PLN                                        | Zadłużenie<br>0 PLN           |
| Mõj profil<br>C✦<br>Wyloguj           | Potrzebuj<br>Skorzysta<br>Duzys | esz pomocy?<br>j z zakładki kontakt. aby uzyskać pomo<br>akaj pomoc | c od obsługi naszego serwisu. |
| zlotamrow                             | /ka.pl j                        | polityka prywatności regulamin                                      | kontakt                       |

# Edycja profilu

Wybierając zakładkę z menu pt. "**Mój profil**" przeniesiemy się do strony która zawiera podstawowe informacje na temat używanego konta. Bardzo ważnym elementem systemu jest prawidłowe uzupełnienie profilu. Im więcej prawidłowo uzupełnionych danych, tym lepsza weryfikacja i rating konta.

By móc edytować profil, należy wybrać żółty przycisk z napisem "Edytuj profil".

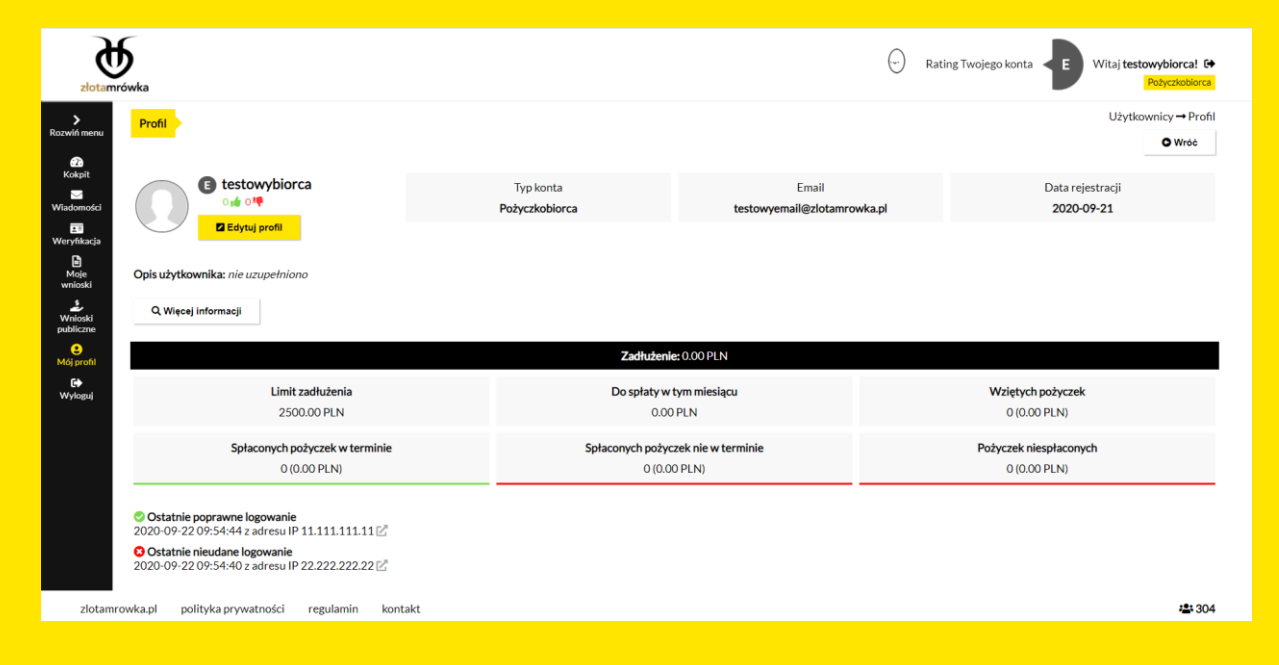

Po wejściu w zakładkę, ukaże się nam widok edycji profilu, który należy wypełnić zgadzając się na trzy widoczne oświadczenia.

| złotamn                                                            | <b>S</b><br>ówka                                                                                                    |                                                                                                    | Rating Twojego konta     Witaj testowybiorca!      Paycasoborca                                                                                                    |
|--------------------------------------------------------------------|----------------------------------------------------------------------------------------------------|----------------------------------------------------------------------------------------------------|----------------------------------------------------------------------------------------------------|
| Rozwiń menu<br>Rozwiń menu<br>Kokpit                               | Edycja profilu Profil uzupetniono w 0%                                                                                                    | Konta w serwisach połyczek społecznościowych                                                         | Konto → Edycja profilu<br>♥ Wróć do weryfikacji<br>Opis profilu (Pozostało 300 znaków)                                                                                                    |
| Wiadomości<br>Weryfikacja<br>Moje<br>wnioski<br>Wnioski<br>whioski | (bez odpowiedzi) ~<br>Wykształcenie (edukacja ukończona)<br>(bez odpowiedzi) ~<br>Status zawodowy<br>Mose atwonosty                                                                                                    | Posladam Nie posladam<br>Konta w innych serwisach, komunikatory<br>Facebook:<br>https:/facebook.com/ | Napitz kilka słów o sobie                                                                                                    |
| e<br>Mój profil<br>G♦<br>Wyloguj                                   | (the origination of the second of the second | Allegro:<br>https://likegro.pl/<br>GoldenLine:<br>https://juddanline.pl/                             | Oświadczam, że jestem świadomy/a konsekwencji prawnych, w<br>szczególności odpowiedzialności karnej, w przypadku złożenia przeze mnie<br>ininiejszego oświadczenia nicegodnie prawda, jeżeli wskutek tego<br>oświadczenia dośpić do inicerzystego rozporządzenia mieniem przez<br>Pożyczkodawce, dokonanego pod wpływem błędu. |
|                                                                    | Mieszkanie<br>(bsz odpowiedzi) v                                                                                                    |                                                                                                    | Odrivalacizam. že podane przeze mole informacje dotyczące rejestracji w<br>Imych serviasch, w strzegodnośći w servisach połyczek<br>społecznościowych, or ze informacje dotyczące mojego oznaczenia (nazwa<br>użytkownika, numer) w tych serwisach są kompletne i zgodne z prawdą.                                             |
|                                                                    | Własny samochód<br>(bez odpowiedzi) v                                                                                                    |                                                                                                    | Oświadczem, że nie toczy się wobec mnie postępowanie w przedmiocie<br>ogłoszenia upadłości konsumenckiej lub postępowanie upadłościowe.                                                                                                    |
| zlotamro                                                           | owka.pl polityka prywatności regulamin kontakt                                                                                                    |                                                                                                    | र <b>डे</b> र 304                                                                                                    |

# Weryfikacja konta

Jest to jeden z najważniejszych elementów serwisu. Z menu bocznego należy wybrać zakładkę "WERYFIKACJA". By móc rozpocząć dalsze działania w serwisie, należy prawidłowo uzupełnić wszystkie widoczne pola i potwierdzić swój wybór przyciskiem "zapisz".

Wgrywane zdjęcia dowodu osobistego, powinny być plikami **JPG lub PDF** ważącymi do 6MB. Powinno dodać się zdjęcie przodu jak i tyłu dokumentu.

Widoczna na poniższym screenie weryfikacja, jest tak zwaną weryfikacją startową. Po kliknięciu zapisz, widok zakładki **zmieni się.** 

| złotam                                                                                                    | <b>b</b><br>rówka                            |                                                                                                    | Rating Twojego konta Vitaj <b>testowybiorca!</b> (+<br>Potyczkobiorca)                                                             |
|----------------------------------------------------------------------------------------------------|----------------------------------------------|----------------------------------------------------------------------------------------------------|----------------------------------------------------------------------------------------------------|
| ><br>Rozwiń menu                                                                                                    | Weryfikacja                                  |                                                                                                    | Weryfikacja → Start                                                                                                    |
| Kokpit<br>Kokpit<br>Wiadomości<br>C<br>Wieryńkacja<br>Wieryńkacja<br>Wieryńkacja<br>Wieryńkacja<br>Wieryński<br>Publiczne<br>Winioski<br>publiczne<br>Winioski<br>Publiczne<br>Wytopuj | Imię         Nazwisko         Numer telefonu | Numer dowodu osobistego<br>ABC00000<br>Zdjęcia dowodu osobistego<br>Pliki JPG do 6 MB<br>Przód zdjęcia<br>Wybierz plik Nie wybrano pliku<br>Tył zdjęcia<br>Wybierz plik Nie wybrano pliku<br>Dzień v Niesiąc v Rok v | Adres zameldowania         · Vlazwa ulicy       Numer ulicy/lokalu          Miejscowość         Województwo       •         Zapisz |
| zlotam                                                                                                    | rowka.pl polityka prywatności regulamin      | kontakt                                                                                                    |                                                                                                    |

#### Po kliknięciu zapisz:

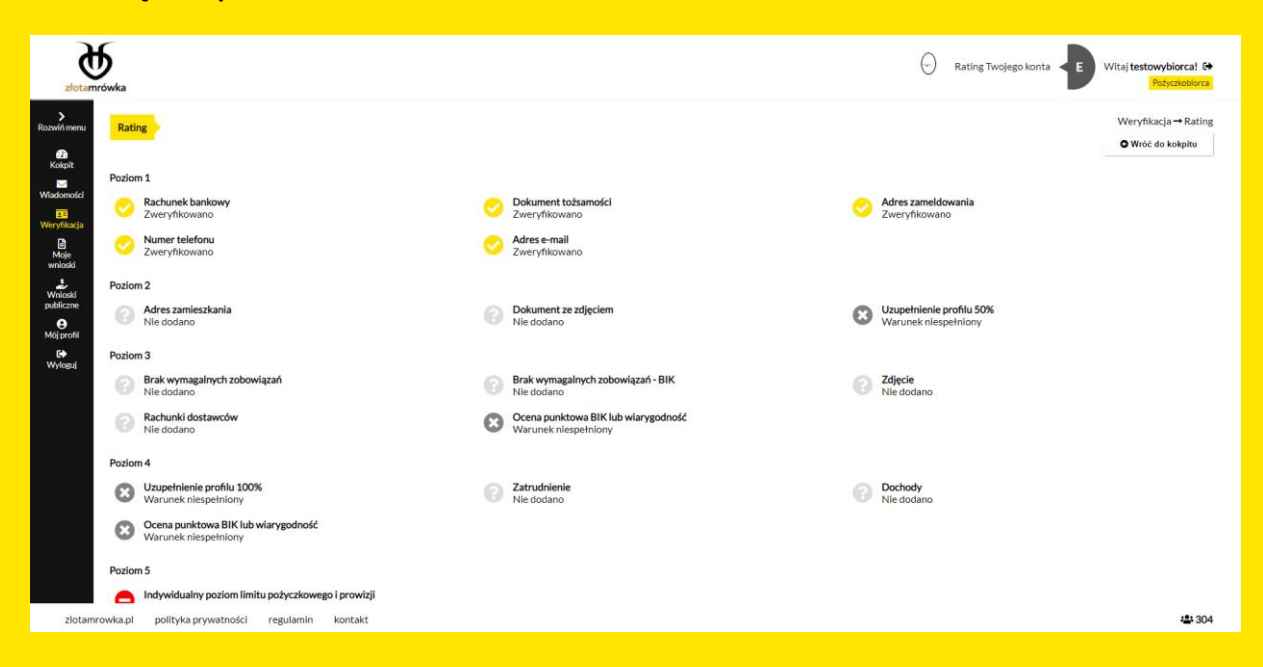

Niektóre z etapów weryfikacji można weryfikować **samodzielnie**, inne zaś będą wymagały **potwierdzenia od administratora.** 

#### Poziomy weryfikacji

Poziomy weryfikacji umożliwiają osiągnięcie coraz wyższej wiarygodności w serwisie, która bezpośrednio przekłada się na możliwość wnioskowania o wyższą kwotę pożyczki.

Im wyższy poziom, tym większa zdolność pożyczkowa oraz niższa opłata serwisowa za wygenerowanie wniosku pożyczkowego. Każdy kolejny poziom zwiększa prawdopodobieństwo otrzymania wsparcia od Mrowiska, czyli tego, że pożyczkodawcy złożą ofertę właśnie w Twoim wniosku.

Poziom F – nadawany po rejestracji, jest to konto z ograniczeniami wglądu do innych zakładek.

W tym poziomie rozróżniamy takie weryfikacje jak:

**Rachunek bankowy** – w którym należy dodać prawidłowy numer konta który będzie towarzyszył wszelakim transakcjom realizowanym w systemie. Dodatkowo jest możliwe dodanie drugiego rachunku.

Po wpisaniu prawidłowego numeru konta, użytkownik zostanie poproszony o wykonanie przelewu na kwote 0,01 PLN do administratora, z konkretnym tytułem przelewu, który będzie ukazany w zakładce. Po otrzymaniu przelewu, administrator pozytywnie zweryfikuje rachunek bankowy.

| Główny rachunek bankowy - nie dodano         Dodaj | Ra | ichunek bankowy                               | Weryfikacja →<br>⊙ w | Rachunek ban<br>Iróć do weryfika | kowy<br>cji |
|----------------------------------------------------|----|-----------------------------------------------|----------------------|----------------------------------|-------------|
|                                                    | 8  | Główny rachunek bankowy - nie dodano<br>Dodaj |                      |                                  |             |

**Dokument tożsamości** – W tej zakładce widzimy informacje na temat weryfikacji naszego dokumentu. W każdej chwili można dokonać zmian, gdy zajdzie taka potrzeba. Wgrywane zdjęcia dowodu osobistego, powinny być plikami **JPG lub PDF** ważącymi do 6MB. Należy dodać zdjęcie przodu jak i tyłu dokumentu.

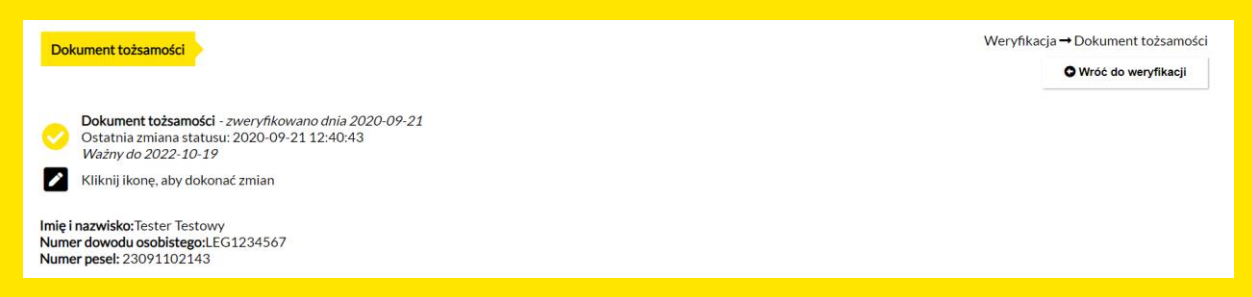

Adres zameldowania – W tej zakładce widzimy informację na temat naszego zadeklarowanego adresu zameldowania, oraz jego weryfikacji. Należy wgrać odpowiednie potwierdzenie przelewu weryfikacyjnego lub podpisane oświadczenie, w celu uwiarygodnienia faktycznego miejsca zameldowania. Administrator dokona weryfikacji podanego adresu na podstawie wgranych dokumentów.

| Adres zameldowania                                                                                                    | Weryfikacja → Adres zameldowania<br>O Wróć do weryfikacji |
|----------------------------------------------------------------------------------------------------|-----------------------------------------------------------|
| Adres zameldowania - zweryfikowano dnia 2020-09-21     Ostatnia zmiana statusu: 2020-09-21 14:32:02     Klikniji ikone, aby dokonać zmian                        |                                                           |
| ul. Testów 2<br>75-356, Koszalin, zachodniopomorskie                                                                                                    |                                                           |
| Twój dokument           1. Proszę wgrać potwierdzenie wykonania przelewu weryfikującego rachunek bankowy, na którym znajduje się wprowadzony adres zameldowania. |                                                           |
| LUB                                                                                                    |                                                           |
| 2. Proszę pobrać oświadczenie meldunkowe poprzez poniższy przycisk,<br>a następnie własnoręcznie i czytelnie wypełnić oraz podpisać.                             |                                                           |
| Wypełnione i podpisane oświadczenie należy wgrać do serwisu poprzez<br>przycisk ikonę umożliwiającą wprowadzenie zmian.                                          |                                                           |
| Wzór oświadczenia - do pobrania                                                                                                    |                                                           |

Numer telefonu – W tej zakładce mamy możliwość zweryfikowania swojego numeru telefonu. Po podaniu właściwego numeru i wybraniu przycisku **"WYŚLIJ KOD WERYFIKUJĄCY"**, otrzymamy SMS-a z kodem do wpisania.

| Telefon                                                                                                    | Weryfikacja → Telefon |
|----------------------------------------------------------------------------------------------------|-----------------------|
|                                                                                                    | O Wróć do weryfikacji |
| <ul> <li>Telefon - brak weryfikacji</li> <li>Ostatnia zmiana statusu: 2020-09-22 11:21:05</li> <li>Kliknij ikonę, aby dokonać zmian</li> </ul> |                       |
| Twój numer telefonu<br>222-333-322                                                                                                    |                       |
| Weryfikacja numeru telefonu odbywa się poprzez weryfikacyjny kod SMS.                                                                          |                       |
| Wyślij kod weryfikujący                                                                                                    |                       |
|                                                                                                    |                       |

**Adres email** – W tej zakładce mamy informacje na temat weryfikacji adresu email. Można przy jej użyciu, dokonać zmiany konta emailowego.

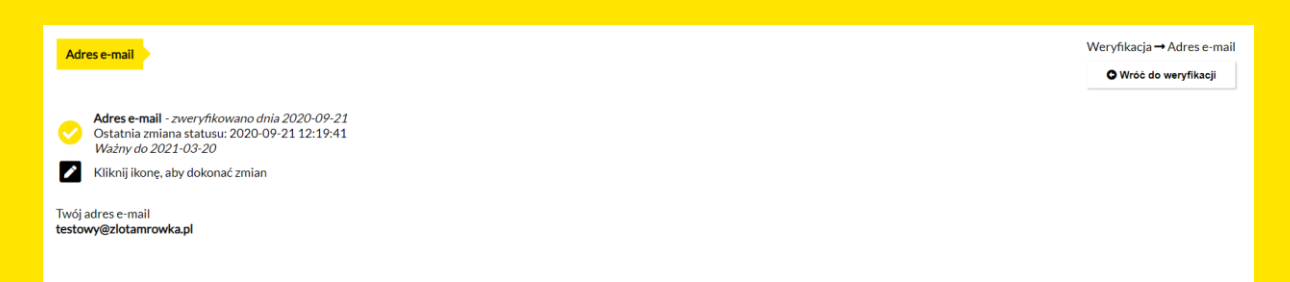

**Poziom E** – W tym poziomie opłata serwisowa związana z wygenerowaniem umowy pożyczki wynosi 4,0%. Opłata serwisowa jest płatna dopiero wtedy, kiedy we wniosku pożyczkowym zostaną zebrane oferty na wnioskowana kwotę.

Umowa pożyczkowa zostanie wygenerowana po dokonaniu oplaty serwisowej.

W tym poziomie rozróżniamy takie weryfikacje jak:

Adres zamieszkania – W tej zakładce mamy możliwość wpisania aktualnego prawdziwego adresu zamieszkania. Pierwsza weryfikacja adresu zamieszkania jest darmowa. Każda kolejna ponosi za sobą koszt określony w zakładce oraz cenniku. Na podany adres, w ciągu 3 dni roboczych, przyjdzie list z kodem weryfikującym.

| Adres zamieszkania |              |  |
|--------------------|--------------|--|
| Adres zamieszkania | - nie dodano |  |
| - 🖌 Nazwa          | Numer        |  |
|                    | Miejscowość  |  |
| Województwo 🗸      |              |  |
| Zapisz             |              |  |

**Dokument ze zdjęciem** – W tej zakładce należy dodać aktualny dokument inny niż dowód osobisty, potwierdzający naszą tożsamość.

Wgrywane zdjęcia dokumentu, powinny być plikami JPG lub PDF ważącymi do 6MB.

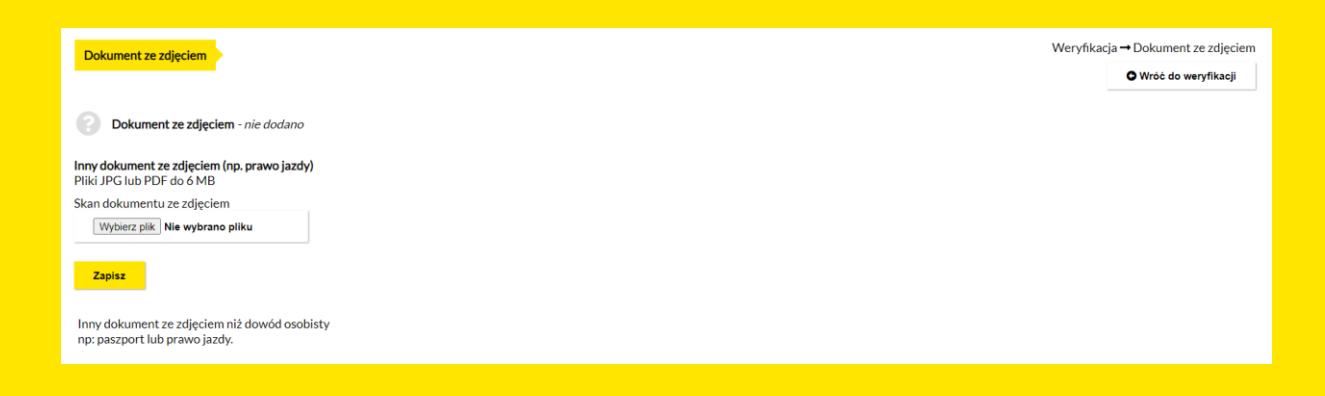

**Poziom D** – W tym poziomie opłata serwisowa związana z wygenerowaniem umowy pożyczki wynosi 3,0%

W tym poziomie rozróżniamy takie weryfikacje jak:

**Brak wymagalnych zobowiązań** – W tej zakładce możemy uzupełnić stosowne oświadczenie, które świadczy o tym iż nie posiadamy żadnych wymagalnych zobowiązań. Weryfikacji tego oświadczenia, dokonuje administrator.

| Brak wymagalnych zobowiązań                                                      | Weryfikacja → Brak | wymagalnych zobowiązań |
|----------------------------------------------------------------------------------|--------------------|------------------------|
|                                                                                  |                    | O Wróć do weryfikacji  |
| Brak wymagalnych zobowiązań - nie dodano         Wzór oświadczenia - do pobrania |                    |                        |
| Oświadczenie o braku wymagalnych zobowiązań<br>Pliki JPG lub PDF do 6 MB         |                    |                        |
| Skan podpisanego oświadczenia                                                    |                    |                        |
| Wybierz piłk. Nie wybrano pliku                                                  |                    |                        |
| Zapisz                                                                           |                    |                        |

**Brak wymagalnych zobowiązań – BIK** – W tej zakładce możemy pobrać raport BIK, który pokaże czy posiadamy zobowiązania ukazane w biurze informacji kredytowej. Pierwsza weryfikacja odbywa się za darmo, każda następna jest już płatna. Weryfikacja nastepuje automatycznie.

| Brak wymagalnych zobowiązań - BIK                                           | Weryfikacja → Brak wymagalnych zobowiązań - BIK<br>O Wróć do weryfikacji                                                                                                    |
|-----------------------------------------------------------------------------|----------------------------------------------------------------------------------------------------|
| Brak wymagalnych zobowiązań - BIK - <i>nie dodano</i><br>Pobierz raport BIK | Na czym polega weryfikacja wymagalnych zobowiązań w BIK?<br>Przekazujemy Twoje dane do BIK<br>BIK sprawdza czy posiadasz wymagalne zobowiązania<br>Otrzymana odpowiedź jest widoczna w Twoim profilu<br>Weryfikacja wygasa po 6 miesiącach<br>Ile kosztuje weryfikacja?<br>Pierwsza - za darmo<br>Każda kolejna - 29.99 PLN |

**Zdjęcie** – W tej zakładce możemy dodać swoje aktualne zdjęcie, które po akceptacji przez administratora, bedzie wykorzystywane również jako zdjęcie profilowe w systemie.

| Zdjęcie                                                                                                    | Weryfikacja → Zdjęcie<br>O Wróć do weryfikacji |
|----------------------------------------------------------------------------------------------------|------------------------------------------------|
| Zdjęcie - nie dodano                                                                                                |                                                |
| Twoje aktualne zdjęcie<br>Pliki JPG do 6 MB, tylko zdjęcie kwadratowe<br>(np. 300x300px, 500x500px lub 1000x1000px) |                                                |
| Zdjęcie<br>Wybierz plik Nie wybrano pliku                                                                           |                                                |
| Zapisz                                                                                                    |                                                |

**Rachunki dostawców** - W tej zakładce powinniśmy przesłać skany przynajmniej 2 dostawców z danymi pokrywającym się w koncie użytkownika np. telefon, prąd, internet. Weryfikacji dokonuje administrator.

| O Wróć do weryf |
|-----------------|
|                 |
|                 |
|                 |
|                 |
|                 |
|                 |
|                 |
|                 |

**Ocena punktowa BIK** – Ten element jest weryfikowany po pobraniu raportu BIK, z oceną nie mniejszą niż 368 punktów. Alternatywą weryfikacji tego elementu jest czynnik wiarygodności, obliczany od tego iż od pierwszej pożyczki mineło 6 miesięcy, posiadasz 15 pozytywnych opinii, nie posiadasz negatywnych działań na swoim koncie typu brak spłaconych rat lub raty spłacone po terminie.

| Ocena punktowa BIK lub wiarygodność                        | Weryfikacja → Ocena punktowa BIK lub wiarygodność                                                                                                    |
|------------------------------------------------------------|----------------------------------------------------------------------------------------------------|
| Poziom 3 Coena punktowa BIK - nie dodano                   | Wróć do weryfikacji     Na czym polega pobranie oceny punktowej BIK?     Przekazujemy Twoje dane do BIK                                                                                                    |
| Wiarygodność<br>Warunek niespełniony                       | <ul> <li>BIK sprawdza Twoją ocenę punktową</li> <li>Otrzymana odpowiedzi jest widoczna w Twoim profilu</li> <li>Weryfikacja wygasa po 6 miesiącach</li> </ul>                                                                                                 |
| Poziom 4                                                   | Ile kosztuje weryfikacja?                                                                                                    |
| Ccena punktowa BIK - nie dodano                            | Pojedyncza weryfikacja to koszt 29.99 PLN                                                                                                    |
| Wiarygodność<br>Warunek niespełniony<br>Poblerz raport BIK | Wiarygodność dla poziomu 3<br>• 6 miesięcy od zawarcia pierwszej pożyczki<br>• 15 lub więcej pozytywnych opinii w ciągu ostatnich 6 miesięcy<br>• brak negatywnych opinii<br>• brak niespłaconych pożyczek, niespłaconych rat lub rat spłaconych po terminie  |
|                                                            | Wiarygodność dla poziomu 4                                                                                                    |
|                                                            | <ul> <li>12 miesięcy od zawarcia pierwszej pożyczki</li> <li>25 lub więcej pozytywnych opinii w ciągu ostatnich 6 miesięcy</li> <li>brak negatywnych opinii</li> <li>brak niespłaconych pożyczek, niespłaconych rat lub rat spłaconych po terminie</li> </ul> |

**Poziom C** – W tym poziomie opłata serwisowa związana z wygenerowaniem umowy pożyczki wynosi 2,0%

W tym poziomie rozróżniamy takie weryfikacje jak:

**Ocena punktowa BIK** – Ten element jest weryfikowany po pobraniu raportu BIK, z oceną nie mniejszą niż 456 punktów. Alternatywą weryfikacji tego elementu jest czynnik wiarygodności, obliczany od tego iż od pierwszej pożyczki mineło 12 miesięcy, posiadasz 25 pozytywnych opinii, nie posiadasz negatywnych działań na swoim koncie typu brak spłaconych rat lub raty spłacone po terminie.

| Ocena punktowa BIK lub wiarygodność                                                                                                    | Weryfikacja → Ocena punktowa BIK lub wiarygodność<br>© Wróć do weryfikacji                                                                                                    |
|----------------------------------------------------------------------------------------------------|----------------------------------------------------------------------------------------------------|
| Poziom 3<br>Coran punktowa BIK - nie dodano<br>Wiarygodność<br>Warunek niespełniony:<br>Poziom 4<br>Com O Coran punktowa BIK - nie dodano<br>Com Wiarygodność<br>Warunek niespełniony:<br>Poblerz raport BIK | Na czym polega pobranie oceny punktowej BIK?<br>• Przekazujemy Twoję dane do BIK<br>• BIK sprawdza Twoją ocenę punktową<br>• Otrzymana odpowiedź jest widoczna w Twoim profilu<br>• Weryfikacja wysaga po 6 miesiącach<br>Ile kosztuje weryfikacja?<br>• Pojedyncza weryfikacja to koszt 29.99 PLN<br>Warygodność dla poziomu 3<br>• 6 miesięcy od zawarcia pierwszej pożyczki<br>• 15 lub więcej pozytywnych opinii w ciągu ostatnich 6 miesięcy<br>• brak niespłaconych opisy<br>• brak niespłaconych opisyczek, niespłaconych rat lub rat spłaconych po terminie<br>Warygodność dla poziomu 4<br>• 12 miesięcy od zawarcia pierwszej pożyczki<br>• 25 lub więcej pozytywnych opinii w ciągu ostatnich 6 miesięcy<br>• brak niespłaconych pożyczek, niespłaconych rat lub rat spłaconych po terminie |
|                                                                                                    |                                                                                                    |

**Zatrudnienie** – W tej zakładce należy wybrać swoją formę zatrudnienia, oraz poświadczyć ją odpowiednim zaświadczeniem.

| Zatrudnienie                      | Weryfikacja → Zatrudnienie<br>O Wróć do weryfikacji |
|-----------------------------------|-----------------------------------------------------|
| Zatrudnienie - nie dodano         |                                                     |
| Forma zatrudnienia<br>- Wybierz v |                                                     |
| Zapisz                            |                                                     |

**Dochody** – W tej zakładce należy wpisać swój miesięczny dochód netto. Po zadeklarowaniu kwoty, należy wskazać źródło dochodu i wgrać odpowiedni dokument potwierdzający jego uzyskanie. Istnieje możliwość wgrania pliku JPG lub PDF do 6 MB.

| Dochody >                                   | Weryfikacja → Dochody<br>O Wróć do weryfikacji |
|---------------------------------------------|------------------------------------------------|
| Dochody - nie dodano informacji o dochodzie |                                                |
| Krok 1. Wpisz swój miesięczny dochód netto  |                                                |
| Zapisz                                      |                                                |

**Poziom B** – W tym poziomie opłata serwisowa związana z wygenerowaniem umowy pożyczki wynosi 1,0%

W tym poziomie rozróżniamy takie weryfikacje jak:

**Indywidualny poziom limitu pożyczkowego i prowizji** - jest to indywidualna opcja dla wybranych użytkowników.

## Poziom 5

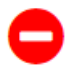

Indywidualny poziom limitu pożyczkowego i prowizji Niedostępne

**Poziom A** – W tym poziomie opłata serwisowa związana z wygenerowaniem umowy pożyczki wynosi 0,5%

Jest to specjalny poziom, do którego obecnie nie ma możliwości weryfikacji.

# Wnioski pożyczkowe

## Zakładanie wniosku

Podstrona ta jest dostępna z poziomu głównego kokpitu (pod nazwą **"UTWÓRZ WNIOSEK")** lub z poziomu menu rozwijanego, o tej samej nazwie.

Dzięki tej zakładce, możemy złożyć stosowny wniosek o uzyskanie pożyczki na wybrany przez siebie cel. Dostęp do tej zakładki jest możliwy tylko po odpowiednim zweryfikowaniu konta.

W zakładce tej możemy wybrać kwotę jaką chcemy pożyczyć, z uwzględnieniem na jaki okres. Dodatkowo należy stwierdzić czy spłata ma być jednorazowa, po upłyniętym okresie, czy ratalna.

Opcja finalizacji automatycznej, powoduje iż wniosek pożyczkowy zostanie automatycznie zamknięty po osiągnięciu docelowej kwoty lub progu minimalnego 50% (w przypadku gdy ta opcja została zaznaczona)

Opcja finalizacji samodzielnej daje ręczną kontrolę nad zamknięciem wniosku pożyczkowego, tylko użytkownik decyduje się czy chce zakończyć wniosek.

| zlotam                                | <b>b</b> rowka                       |                     |                           |     |                                   | 🐨 Rating Twojego konta < E                                       | Witaj testowybiorca! 6+<br>Pożyczkobiorca |
|---------------------------------------|--------------------------------------|---------------------|---------------------------|-----|-----------------------------------|------------------------------------------------------------------|-------------------------------------------|
| Razwiń menu                           | Limit zadłużenia<br>2500.00 PLN      |                     | Twoje zadłuże<br>0.00 PLN | nie |                                   | Do spłaty w tym miesiącu<br>Kapitał: 0.00 PLN, Odsetki: 0.00 PLN |                                           |
| Kokpit<br>Wiadomesci                  | Ile chcesz pożyczyć?                 |                     |                           |     | 2                                 | -                                                                | 1250 PLN +                                |
| Moje<br>wnioski<br>*                  | Na jak długo?                        |                     |                           |     | 3                                 | -                                                                | 15 dni +                                  |
| publiczne<br>Moj profil<br>Moj profil | Spłata<br>Jednorazowa 1253.75 PLN    | Fir                 | alizacja<br>Automatyczna  |     | Próg minimalny 50% zebranej kwoty |                                                                  |                                           |
| 117664                                | Miesięczna                           | (                   | Samodzielna               |     |                                   |                                                                  |                                           |
|                                       | 0.00 PLN<br>0.00% wartości pożyczki  | Login potyczkodawcy |                           |     |                                   |                                                                  |                                           |
|                                       | Opis pożyczki (Pozostało 300 znaków) |                     |                           |     |                                   |                                                                  |                                           |
|                                       |                                      |                     |                           |     |                                   |                                                                  |                                           |
|                                       | Optata serwisowa: 50.00 PLN          |                     |                           |     |                                   |                                                                  |                                           |
|                                       | Stwórz wniosek pożyczkowy            |                     |                           |     |                                   |                                                                  |                                           |

Opcja wniosek prywatny umożliwia skierowanie wniosku bezpośrednio tylko do jednego użytkownika.

Zaleca się również uzupełnienie opisu pożyczki, jako formę zwiększenia prawdopodobieństwa inwestycji we wniosek pożyczkowy ze strony pożyczkodawcy.

# **Obsługa wniosku**

Istniejące wnioski widać w postaci zakładki "**MOJE WNIOSKI**" dostępnej w menu głównym po lewej stronie ekranu.

| złotam                                  | rówka                                                       |                   |               | ක්ට                                                            | Rating Twojego konta | Witaj testowybiorca 🕞                               |
|-----------------------------------------|-------------------------------------------------------------|-------------------|---------------|----------------------------------------------------------------|----------------------|-----------------------------------------------------|
| Rozwiń menu                             | Lista wniosków                                              |                   |               |                                                                |                      | Moje pożyczki → Lista wniosków<br>O Wróć do kokpitu |
|                                         | Wniosek                                                     | Typ wniosku       | Czas pożyczki | Otwarcie/zamknięcie                                            | Status               |                                                     |
| Wiadomości<br>Weryfikacja               | Wniosek nr. 1<br>Kwota: 500.00 PLN<br>Prowizja: 2.00 PLN    | Publiczny         | 30 dni        | <b>O:</b> 2020-09-21 10:51:23<br><b>Z:</b> 2020-09-28 10:51:23 | otwarta              | Q Szczegóły                                         |
| Moje<br>wnioski                         | Wniosek nr. 2<br>Kwota: 5000.00 PLN<br>Prowizja: 400.00 PLN | Publiczny         | 1080 dni      | <b>O:</b> 2020-09-17 22:06:11<br><b>Z:</b> 2020-09-24 22:06:11 | otwarta              | Q Szczegóły                                         |
| Wnioski<br>publiczne<br>O<br>Mój profil | Wniosek nr. 3<br>Kwota: 200.00 PLN<br>Prowizja: 1.00 PLN    | Publiczny         | 30 dni        | <b>O:</b> 2020-09-17 15:45:00<br><b>Z:</b> 2020-09-21 11:57:01 | w trakcie            | Q Szczegóły                                         |
| <b>G</b> ∳<br>Wyłoguj                   |                                                             |                   |               |                                                                |                      |                                                     |
| zlotamr                                 | rowka.pl polityka prywatności                               | regulamin kontakt |               |                                                                |                      | <b>4</b> 339                                        |

# Wnioski publiczne

W tej zakładce widzimy dostępne w systemie wnioski innych pożyczkobiorców.

| Image: control of the strength of the strength                |                                              |                                                                                                    |                   |                      |            |               |                        |                                                |
|----------------------------------------------------------------------------------------------------|----------------------------------------------|----------------------------------------------------------------------------------------------------|-------------------|----------------------|------------|---------------|------------------------|------------------------------------------------|
| Reverse List inversion   Construction   Construction                                                                                                    | złotami                                      | 5<br>rówka                                                                                                    |                   |                      |            | (.            | Rating Twojego konta   | Witaj testowybiorca! [+<br>Pożyczkobiorca      |
| With With With With With and polycycki       Wwota polycycki       Prowizja       Czas polyczki       Zamknięća         With With With And With And And With And With And With And With And W                                                                             | ><br>Rozwiń menu<br>628<br>Koknit            | Lista inwestycji                                                                                                    |                   |                      |            |               |                        | Pożyczki → Lista wniosków<br>♥ Wróć do kokpitu |
| Without Without       |                                              | Użytkownik                                                                                                    |                   | Kwota pożyczki       | Prowizja   | Czas pożyczki | Zamknięcie             |                                                |
| Image: Street with the served with the served withe served with the served with the served with               | Wiadomości<br>Weryfikacja<br>Moje<br>wninski | Image: Testowo         Compared to the second second |                   | 1200.00 PLN<br>0.00% | 127.50 PLN | 180 dni       | 2020-09-30<br>11:30:57 | Q Szczegóły                                    |
| Image: Construction         Image: Construction                                                                                                    | Wnioski<br>publiczne<br>e<br>Mój profil      | <ul> <li>■ Testowo</li> <li>□ ↓ ○ ♥</li> <li>□ ↓ ○ ♥</li> </ul>                                                                                                    |                   | 100.00 PLN<br>0.00%  | 5.00 PLN   | 30 dni        | 2020-09-30<br>10:10:23 | Q Szczegóły                                    |
| Image: Contract of Testowo       Image: Contract of Testowo       S00.00 PLN       30 dni       2020-09-30<br>09-28:31       Q. Szczegóły         Image: Contract of Testowo       Image: Contract of Testowo                                                                                                    | <b>G♦</b><br>Wyłoguj                         | <ul> <li>□ Testowo</li> <li>□ ↓ ○ ↓</li> <li>□ ↓ ○ ↓</li> </ul>                                                                                                    |                   | 200.00 PLN<br>0.00%  | 30.00 PLN  | 60 dni        | 2020-09-30<br>10:09:39 | Q Szczegóły                                    |
| Image: Constraint of the second of the second of the se |                                              | <ul> <li>■ Testowo</li> <li>□ 1 → 0 ■</li> <li>□ 1 → 0 ■</li> </ul>                                                                                                    |                   | 500.00 PLN<br>0.00%  | 25.00 PLN  | 30 dni        | 2020-09-30<br>09:28:31 | Q Szczegóły                                    |
| zlotamrowka.pl polityka.prywatności regulamin kontakt 🕹 339                                                                                                    |                                              |                                                                                                    |                   | 1000.00 PLN          | 50.00 PLN  | 30 dni        | 2020-09-30<br>08:49:03 | Q Szczegóły                                    |
|                                                                                                    | zlotamr                                      | owka.pl polityka prywatności                                                                                                    | regulamin kontakt |                      |            |               |                        | <b>4</b> 339                                   |

Możemy również podejrzeć ich dokładne szczegóły. Konto pożyczkobiorcy daje nam możliwość jedynie wglądu w takie wnioski. By móc w nie inwestować, należy stworzyć konto **POŻYCZKODAWCY**.

| zlotamre                     | Śwka                      |                                          |                 |                             |          |                          |
|------------------------------|---------------------------|------------------------------------------|-----------------|-----------------------------|----------|--------------------------|
| ><br>Rozwiń menu             | Szczegóły                 | wniosku nr. X                            |                 |                             |          |                          |
| Kokpit                       |                           | testowy<br>0 📫 0 👎                       |                 |                             |          |                          |
| EE<br>Weryfikacja            |                           |                                          |                 |                             |          |                          |
| Moje<br>wnioski              |                           |                                          | Sta             | tus wniosku: otwarta        |          |                          |
| L.<br>Wnioski                | K                         | wota pożyczki: 900.00 PLN                | Ор              | rocentowanie: 7.20%         | Pro      | owizja: 127.50 PLN       |
| publiczne<br>e<br>Mój profil |                           | Data zakończenia<br>2020-10-30 11:30:57  |                 | Rodzaj splaty<br>Miesięczna | 0        | Czas pożyczki<br>180 dni |
| <b>€</b> ♦<br>Wylaguj        | X                         | Finalizacja<br>Automatyczna              | %               | Próg minimalny<br>50%       | <b>.</b> | Wniosek prywatny<br>Nie  |
|                              | Opis pożyca               | zki                                      |                 |                             |          |                          |
|                              | Na zakup sp               | orzetów do otworzenia własnego bi        | iznesu sportowe | go                          |          |                          |
|                              | Komentarz<br>Nikt jeszcze | e<br>e nie dodał komentarza do tego wnie | iosku.          |                             |          |                          |
|                              | Dodaj kome                | entarz (Pozostało 300 znaków)            |                 |                             |          |                          |
|                              | Wpisz treś                | K                                        |                 |                             |          |                          |
|                              |                           |                                          |                 | li li                       |          |                          |
|                              | Dodaj ko                  | mentarz                                  |                 |                             |          |                          |
| zlotamro                     | wka.pl po                 | lityka prywatności regulamin             | kontakt         |                             |          |                          |

### Wnioski prywatne

Dają takie same możliwości co wnioski publiczne, z tą różnicą iż widzimy w systemie tylko oferty pożyczkowe skierowane bezpośrednio do nas. Żaden inny użytkownik poza konkretnym pożyczkodawcą nie ma wglądu do takiego wniosku.

# Ustawienia konta użytkownika

### Zmiana hasła

Zakładkę tę znaleźć można **po rozwinięciu menu**, wybierając opcje "**ZMIANA HASŁA**". Umożliwia ona zmianę hasła w serwisie na nowe.

| zlotamrówka                                                                                                    |           |         |                                                                                                    | Rating Twojego konta | E | Witaj <b>testowybiorca!</b> 🕩<br>Pożyczkobiorca |
|----------------------------------------------------------------------------------------------------|-----------|---------|----------------------------------------------------------------------------------------------------|----------------------|---|-------------------------------------------------|
| Rocentrowea<br>Rocentrowea<br>Rocen |           |         | Twoje nowe hasto musi zawierać:<br>• pravidtowo powtórzone hasto<br>• długość od 8 do 24 znaków<br>• przynajmniej 1 małą literę<br>• przynajmniej 1 małą literę<br>• przynajmniej 1 cyfrę<br>• przynajmniej 1 znak specjalny @#\\$%^&+=§!\? |                      |   | Konto → Zmiana hasła<br>O Wróć do kokpitu       |
| zlotamrowka.pl polityka prywatności                                                                                                    | regulamin | kontakt |                                                                                                    |                      |   | <b>≀≛:</b> 305                                  |

## Logowanie dwuetapowe

Zakładkę tę znaleźć można **po rozwinięciu menu**, wybierając opcje **"LOGOWANIE DWUETAPOWE**". Dzięki takiemu rozwiązaniu, logowanie do witryny może być jeszcze bezpieczniejsze. Jeżeli włączysz logowanie dwuetapowe to przy każdym logowaniu będziesz musiał podać otrzymany kod na swój adres e-mail.

Uwaga! Kod jest ważny tylko przez 10 minut.

| złotamrówka                                                                                                    |                                          | ( | - | Rating Twojego konta | ₽       | Witaj testowybiorca! 🕩                      |
|----------------------------------------------------------------------------------------------------|------------------------------------------|---|---|----------------------|---------|---------------------------------------------|
| Rozewiki menu   Rozewiki menu   Rozewiki menu   Rozewiki menu   Rozewiki menu   Rozewiki menu   Rozewiki menu   Wisz hasło do swojego konta, aby zm   Wisz hasło do swojego konta, aby zm   Wisz | ilenić ustawienia logowania dwuetapowego |   |   |                      | Konto - | → Logowanie dwuetapowe<br>O Wróć do kokpitu |
| zlotamrowka.pl polityka prywatności re                                                                                                    | egulamin kontakt                         |   |   |                      |         | <b>4</b> 305                                |

# Historia działań

Zakładkę tę znaleźć można **po rozwinięciu menu**, wybierając opcje "**HISTORIA DZIAŁAŃ**". Widzimy w niej informacje na temat kluczowych działań które były podejmowane w systemie. Opcja ta jest formą zabezpieczenia, która pomaga sprawdzić wszelkie podejrzane zachowania na koncie.

| złotam             | <b>5</b><br>Irówka            |                                                                     | () | Rating Twojego konta | Witaj testowybiorca! 🕩   |
|--------------------|-------------------------------|---------------------------------------------------------------------|----|----------------------|--------------------------|
| ►<br>Rozwiń menu   | Historia działań              |                                                                     |    |                      | Konto → Historia działań |
| 62a<br>Kokpit<br>⊠ | Data                          | Zdarzenie                                                           |    |                      | Adres IP                 |
| Wiadomości         | 2020-09-22 10:31:36           | Logowanie poprawne                                                  |    |                      | 111.111.111.111 🖄        |
| Weryfikacia        | 2020-09-22 09:54:44           | Logowanie poprawne                                                  |    |                      | 111.111.111.111 🕑        |
|                    | 2020-09-22 09:54:40           | Logowanie nieudane                                                  |    |                      | 111.111.1111.111 🖄       |
| Moje               | 2020-09-22 08:09:32           | Logowanie poprawne                                                  |    |                      | 111.111.1111.111         |
| \$                 | 2020-09-22 07:55:10           | Logowanie poprawne                                                  |    |                      | 111.111.1111.111 🖄       |
| Wnioski            | 2020-09-21 17:54:35           | Rachunek bankowy został zweryfikowany przez administratora.         |    |                      |                          |
| publiczne          | 2020-09-21 14:32:02           | Adres zameldowania został zweryfikowany przez administratora.       |    |                      |                          |
| Mój profil         | 2020-09-21 12:41:54           | Potwierdzono numer telefonu                                         |    |                      | 111.111.1111.111         |
| •                  | 2020-09-21 12:40:50           | Dodano zaświadczenie meldunkowe                                     |    |                      | 111.111.1111.111 🗹       |
| Wyloguj            | 2020-09-21 12:40:43           | Dokument tożsamości został zweryfikowany przez administratora.      |    |                      |                          |
|                    | 2020-09-21 12:39:23           | Administrator zaktualizował komentarz w Twoim dokumencie tożsamości |    |                      |                          |
|                    | 2020-09-21 12:28:32           | Uzupełniono pola weryfikacji startowej                              |    |                      | 111.111.1111.111         |
|                    | 2020-09-21 12:19:54           | Logowanie poprawne                                                  |    |                      | 111.111.1111.111         |
|                    | 2020-09-21 12:19:49           | Logowanie nieudane                                                  |    |                      | 111.111.1111.111 🕑       |
|                    | 2020-09-21 12:19:41           | Konto zostało utworzone                                             |    |                      | 111.111.1111.111         |
|                    |                               |                                                                     |    |                      |                          |
| zlotam             | rowka.pl polityka prywatności | regulamin kontakt                                                   |    |                      | <b>*</b> \$* 305         |

## Historia płatności

Zakładkę tę znaleźć można **po rozwinięciu menu**, wybierając opcje "**HISTORIA PŁATNOŚCI**". Widzimy w niej wszystkie informacje o płatnościach których dokonano za pośrednictwem serwisu.

| złotamrówka                                                                                                    |                               |           |                  |           | 🗇 🗘 Rating Twojego konta 🚽 | C Witaj zlotamrowka! C+<br>Pożyczkobiorca       |
|----------------------------------------------------------------------------------------------------|-------------------------------|-----------|------------------|-----------|----------------------------|-------------------------------------------------|
| ><br>Rozwiń menu                                                                                                    | Historia płatności            |           |                  |           |                            | Konto → Historia płatności<br>O Wróć do kokpitu |
| Kokpit                                                                                                    | Informacje                    |           | Status płatności | Kwota     | Numer zamówienia           | Data płatności                                  |
| Wiadomości                                                                                                    | Opłata serwisowa              |           | opłacona         | 4.01 PLN  | 655712199                  | 2020-09-21 12:01:08                             |
|                                                                                                    | Opłata serwisowa              |           | opłacona         | 10.10 PLN | 646957673                  | 2020-09-10 07:29:30                             |
| vveryfikacja                                                                                                    | Opłata serwisowa              |           | opłacona         | 4.09 PLN  | 646819402                  | 2020-09-09 22:09:01                             |
| <ul> <li>Bigging</li> <li>Moje</li> <li>Wniozki</li> <li>publiczne</li> <li>O</li> <li>Mój profil</li> <li>C+</li> <li>Wyrloguj</li> </ul> | Opłata serwisowa              |           | opłacona         | 29.99 PLN | 641097380                  | 2020-09-02 23:16:39                             |
| zlotami                                                                                                    | rowka.pl polityka prywatności | regulamin | kontakt          |           |                            | <b>42:</b> 306                                  |

## Usunięcie konta

Zakładkę tę znaleźć można **po rozwinięciu menu**, wybierając opcje "**USUWANIE KONTA**". Każdy użytkownik w systemie, ma możliwośc usunięcia swojego konta. Szczegółowe informacje opisane są w zakładce.

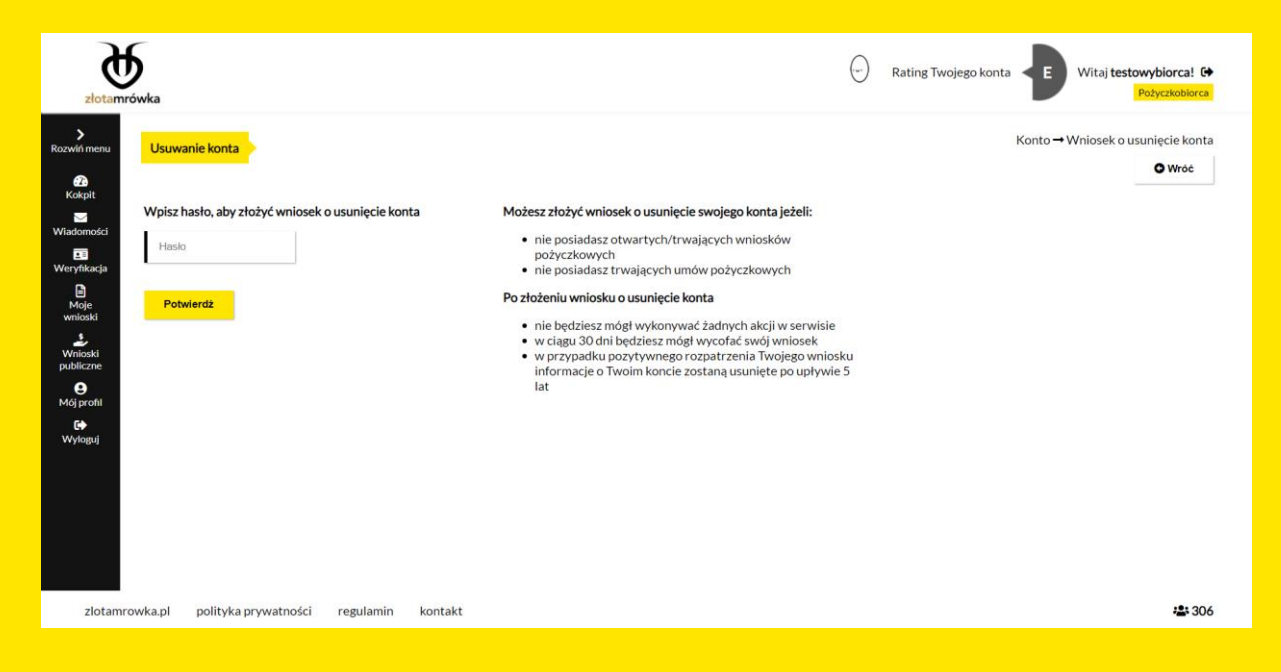

Instrukcja jest stale rozwijana o nowe funkcjonalności systemu.

Zachęcamy do jej aktualnego sprawdzania na stronie www.zlotamrowka.pl

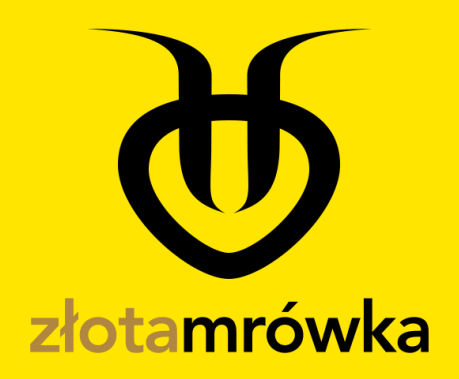